## Import a component symbol to the schematic

## From IBF-Wiki

This article is part of an introduction tutorial called CrashCourse2 Download this article as PDF-File

The following image shows an empty schematic page. Now we import a symbol from the component library. Click **M1** upon the symbol button on the icon bar. You might also press button **[Ins]** from the keyboard.

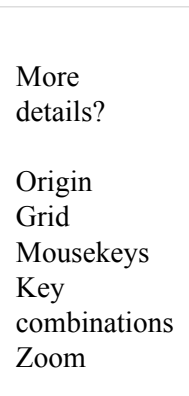

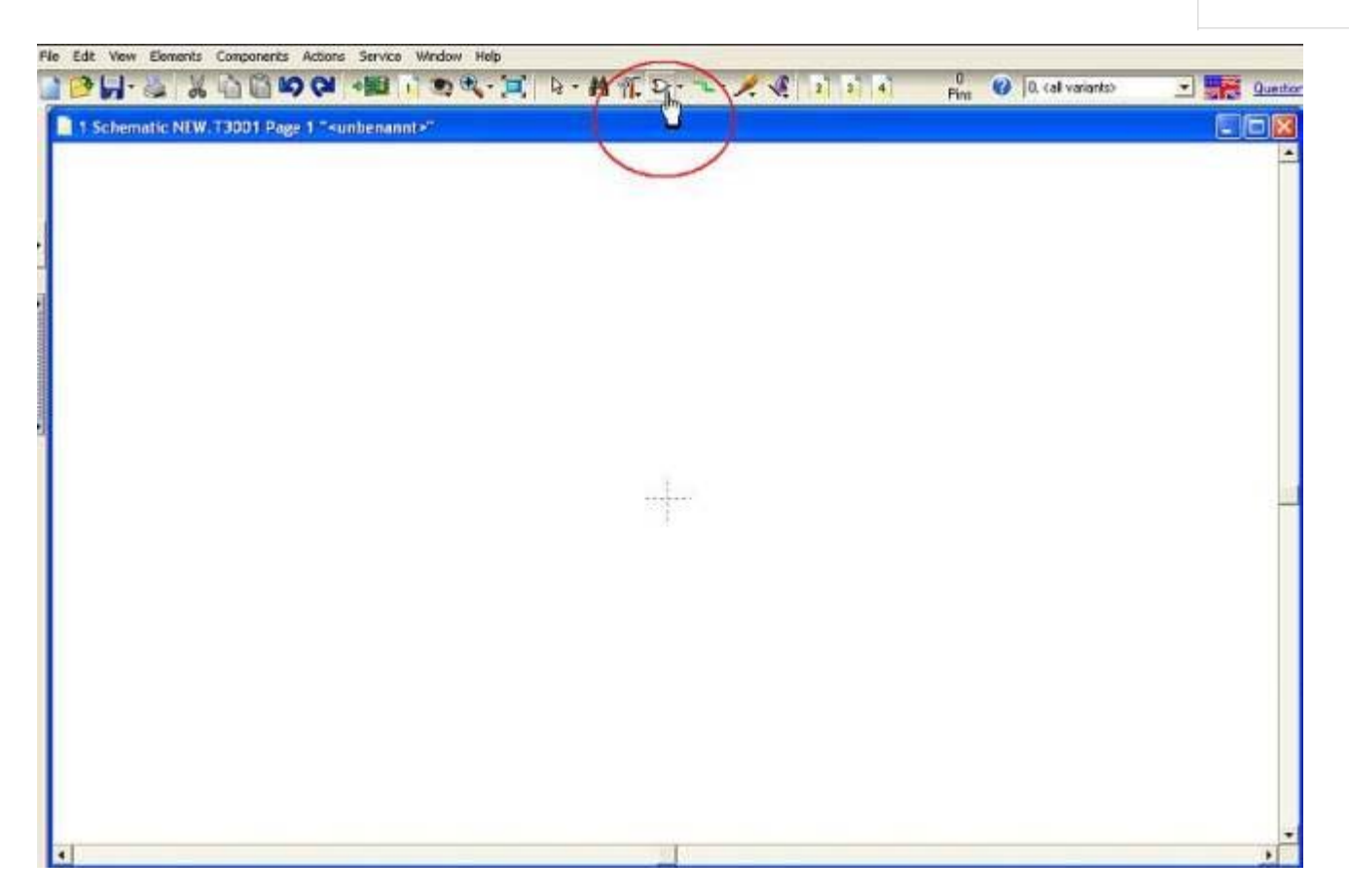

The library browser opens and allows component search and import. In our case we pick a LED red, 5mm.

More details?

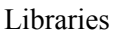

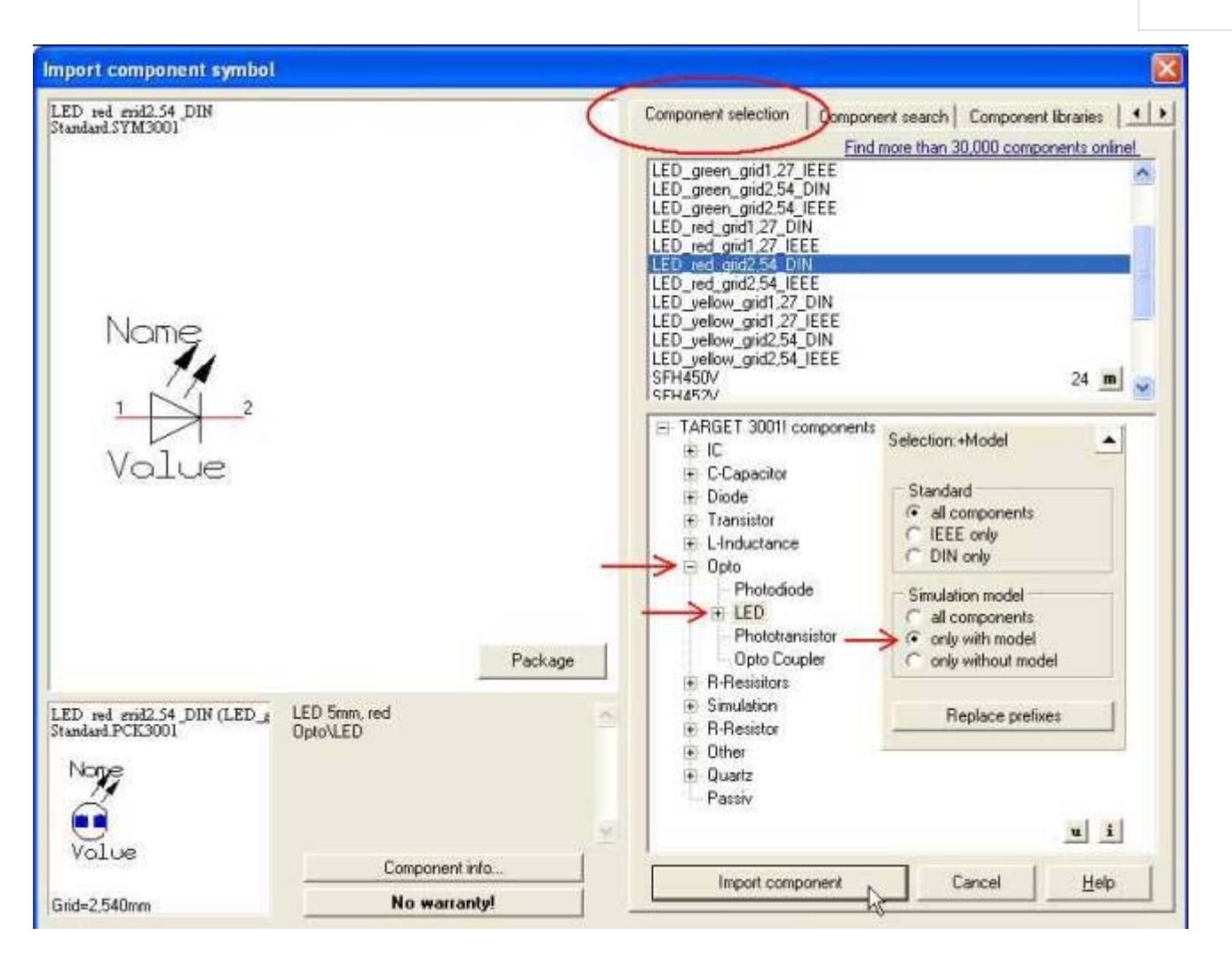

After clicking **"Import component"**, place the symbol on the schematic by M1 preferably within the first quadrant of the underlying coordinate system. In case the component value appears too big, please change it by M11 upon the handle cross. In the appearing dialog modify the entry at "Component Value" to zu LED\_RED. "D1" is the "Component Name".

More details?

Select Displace / Move / Relocate from

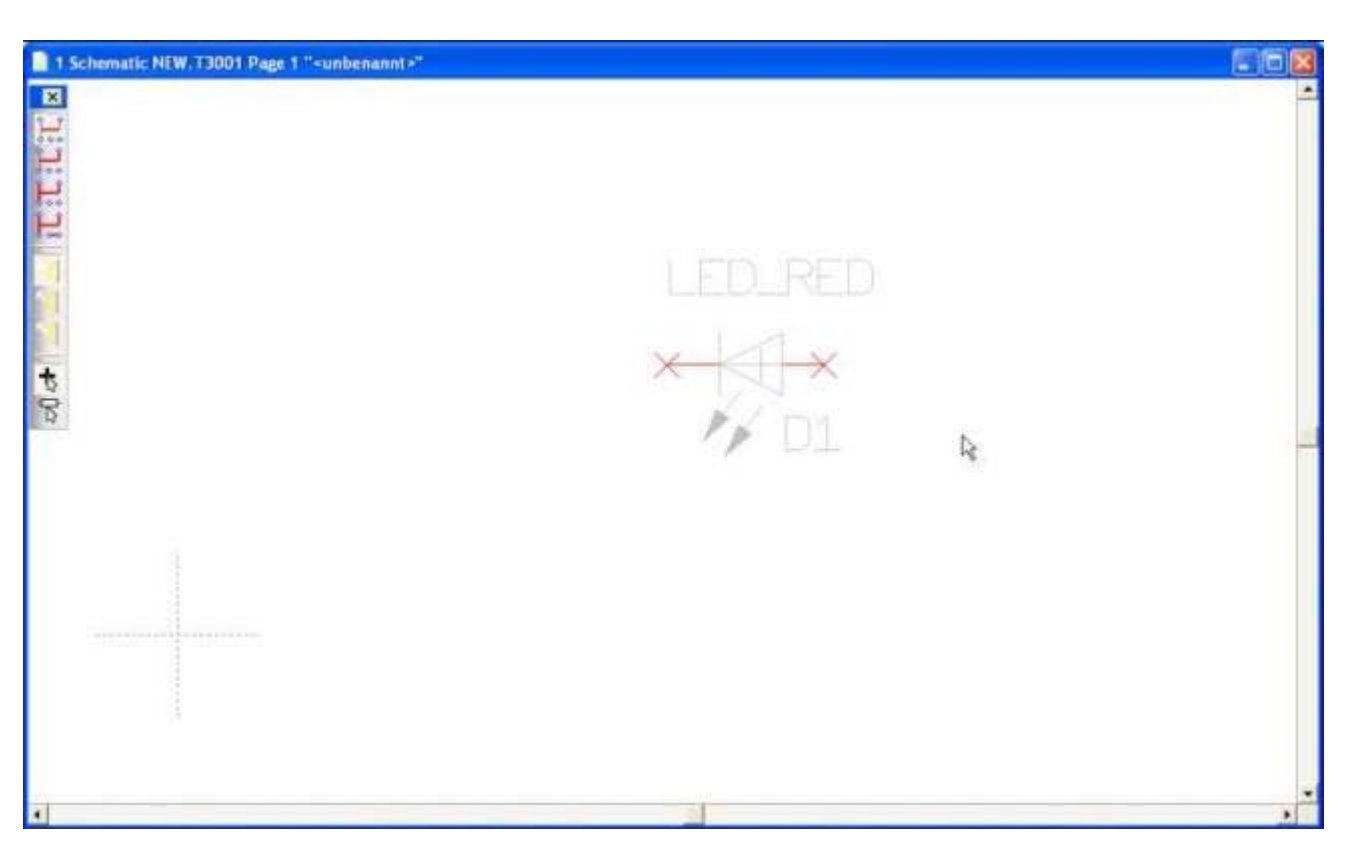

Now get in two dual pole connectors to the schematic by the same procedure...

| Import component symbol                     | Sec. 1997                                                                                                    |
|---------------------------------------------|----------------------------------------------------------------------------------------------------|
| K1X2<br>CONNECTOR SYM3001                   | Component selection Component search Component libraries                                                             |
| Nome<br>1 2<br>Peckage                      | K1X16<br>K1X17<br>K1X18<br>K1X19<br>K1X2<br>K1X20                                                                    |
|                                             | K1X3<br>K1X4<br>K1X5<br>K1X6<br>K1X7<br>K1X8<br>K1X9<br>165 M                                                        |
|                                             | Connector Selection:All                                                                                              |
| KIX2/IX02)<br>STANDARD.PCK3001<br>Connector | DIL-Stecker<br>Prufbuchse<br>Power Socket<br>Federleisten<br>USB<br>Phoenix<br>Flat Cable Connector<br>Buchsenleiste |
| Grid-2,540mm Component info No warranty!    | Import component Cancel Help                                                                                         |

...and place them at a convenient location. Rotate any symbol prior to placement by **M2**. That's the way our schematic might look like by now:

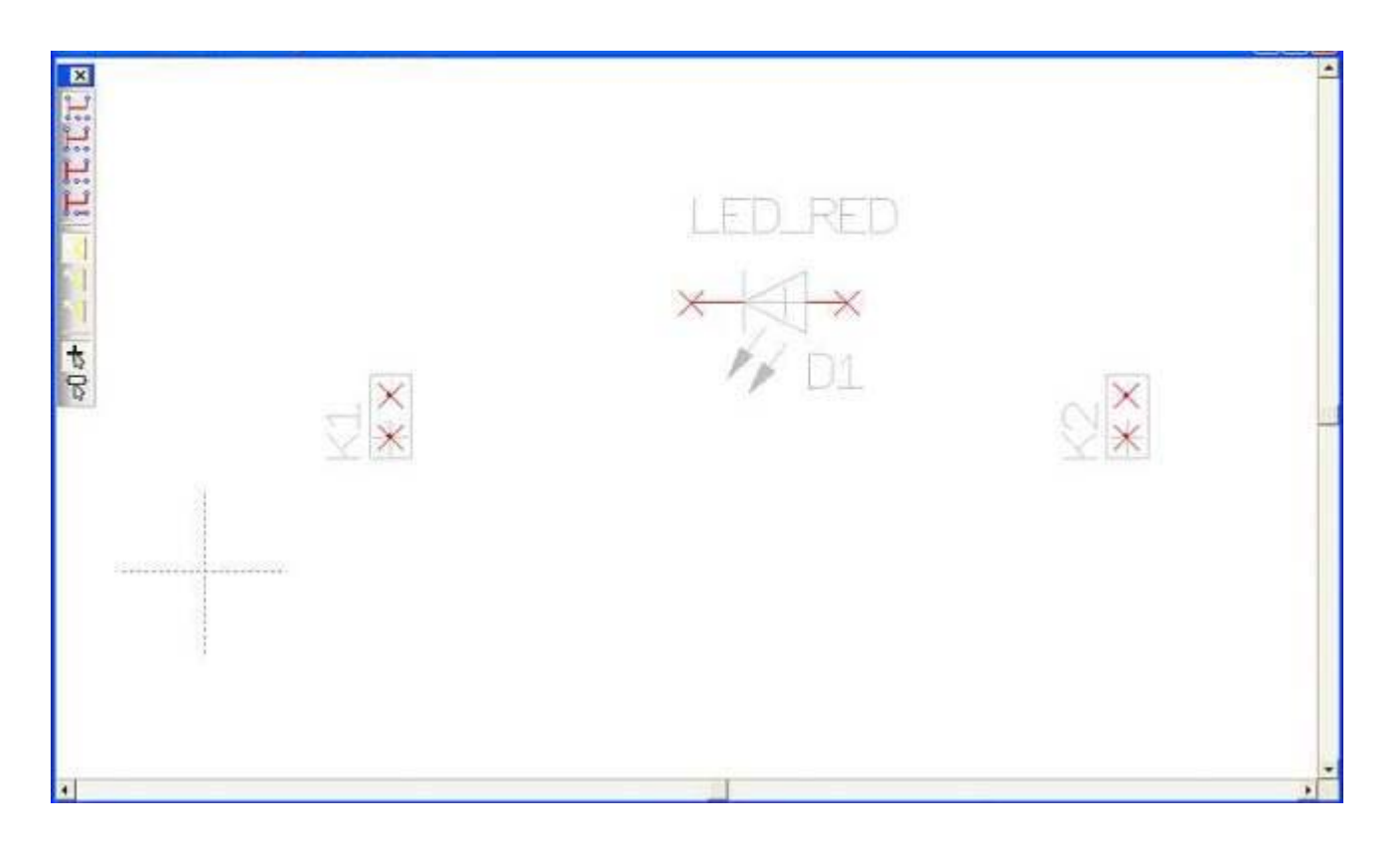

Next step One step back

## Back to overview

Retrieved from "http://ibfriedrich.dyndns.org/wiki/ibfwikien/index.php?title=Import\_a\_component\_symbol\_to\_the\_schematic"

Categories: Components/Libraries | Schematic

• This page was last modified 09:40, 30 August 2007.